## INSTRUKCJA LOGOWANIA DO DZIENNIKA ELEKTRONICZNEGO:

1.Wejdź na stronę <u>www.katolik.sosnowiec.pl</u> zakładka E-DZIENNIK

Adres strony internetowej e-dziennika to: https://uonetplus.vulcan.net.pl/sosnowiec

2. Obejrzyj film i dowiedz się, jak pierwszy raz zalogować się do e-dziennika: https://www.youtube.com/watch?v=1l8XhJapnKg

## Aby się zalogować po raz pierwszy można również skorzystać z poniższej instrukcji:

1. W pasku adresu przeglądarki internetowej wpisz adres dziennika elektronicznego:

https://uonetplus.vulcan.net.pl/sosnowiec

Wyświetli się powitalna strona systemu

2. Kliknij przycisk Załóż konto, a następnie wpisz adres e-mail, który podałeś wychowawcy

3. Zaznacz opcję Nie jestem robotem i kliknij przycisk Wyślij wiadomość

4. Sprawdź skrzynkę swojej poczty elektronicznej. Przeczytaj wiadomość i kliknij link podany w treści, aby nadać własne hasło

5. Wprowadź nowe hasło, którym będziesz się posługiwał, zaznacz opcję Nie jestem robotem i kliknij przycisk Ustaw nowe hasło

6. Od tego momentu możesz logować się do systemu, korzystając z adresu e-mail i ustalonego przez siebie hasła.

Informacje na temat programu znajdziesz na zakładce Pomoc

Dziennik elektroniczny Uczniowie Optivum NET+ został wyprodukowany przez firmę VULCAN sp. z o.o.